i

Benvenuti alla dashboard di DISH POS . In questo tutorial, mostreremo come modificare le impostazioni di pagamento .

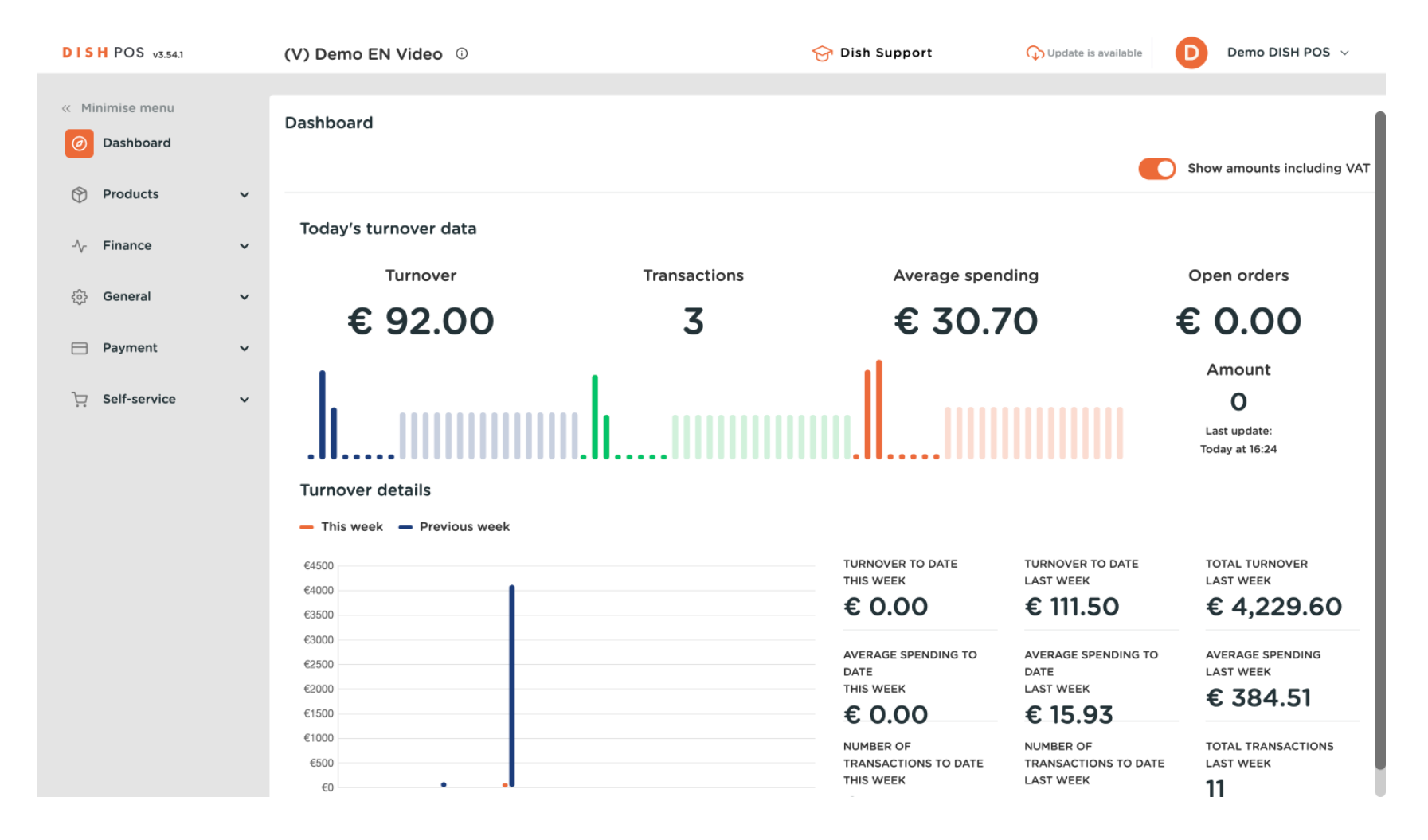

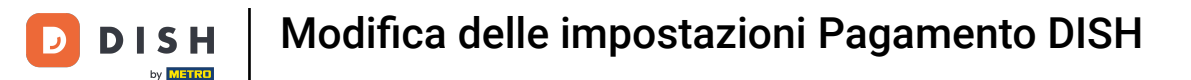

Per prima cosa, vai su Self-service .

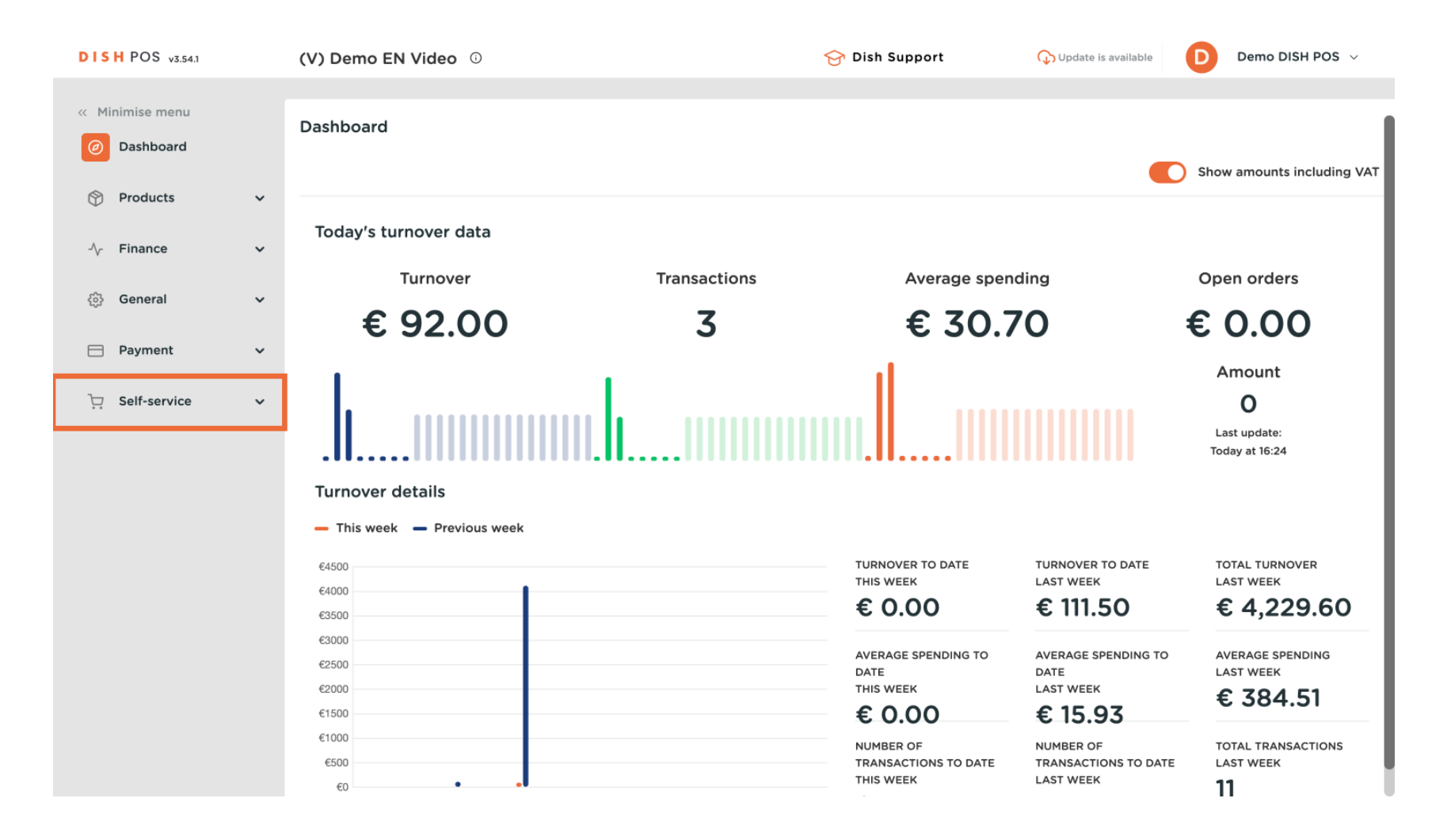

#### Fare clic su Canali di vendita.

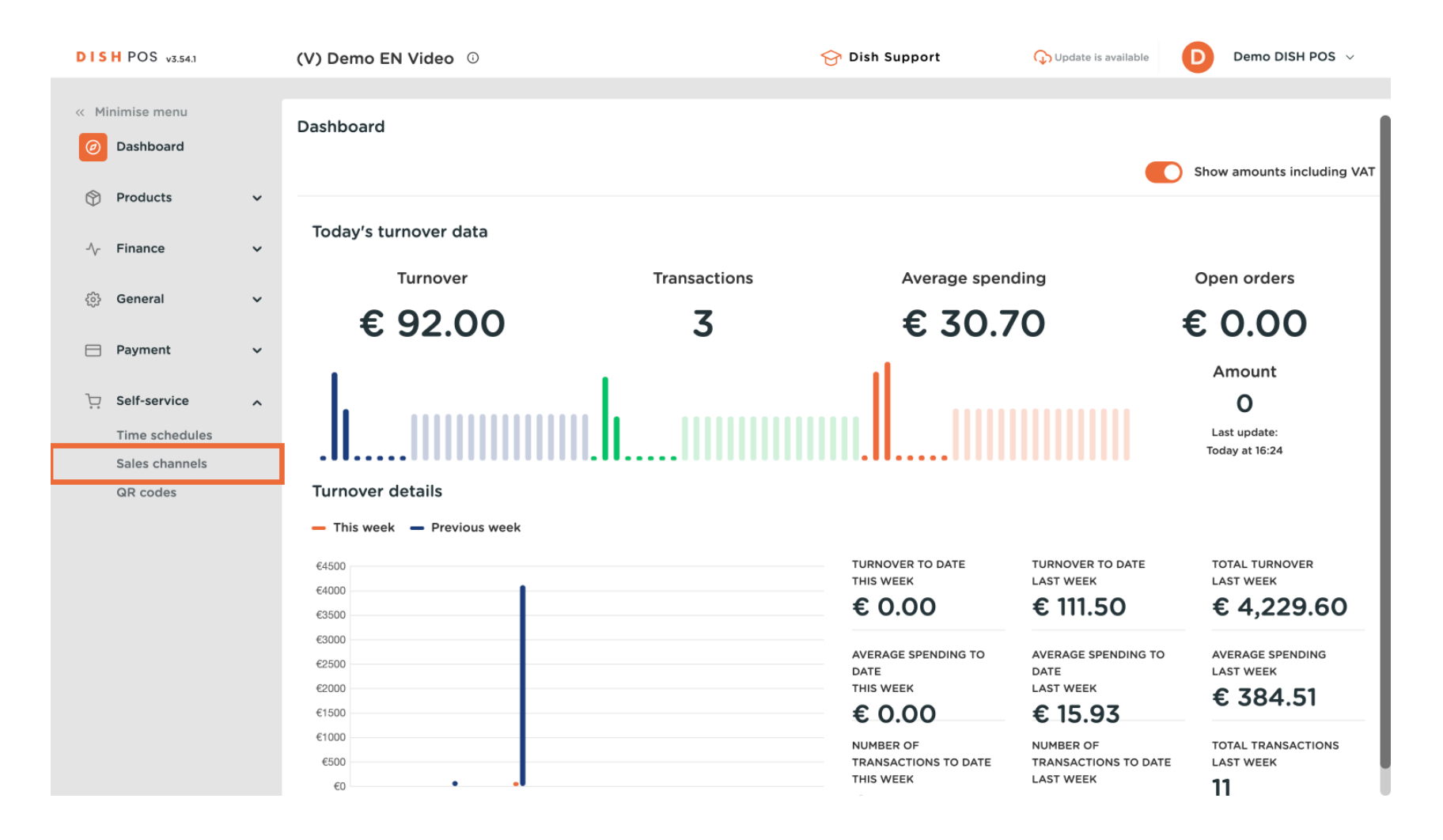

#### 

### Fare clic sull'icona della matita.

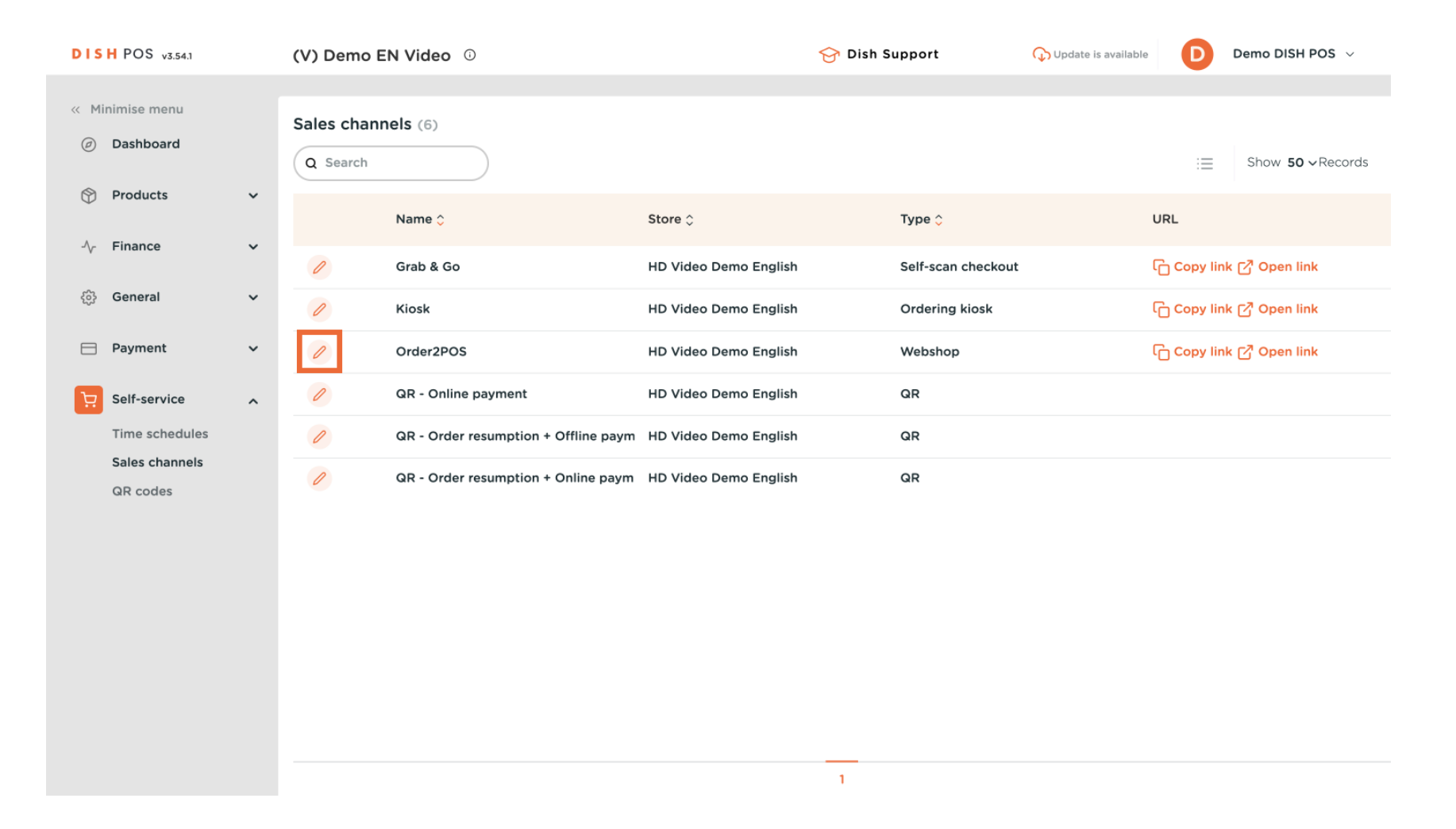

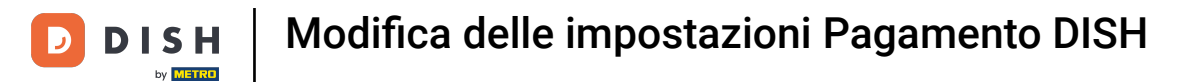

• Fare clic sul pulsante Consenti commenti sugli ordini per consentire agli ospiti di aggiungere commenti ai propri ordini.

| DISHPOS <sub>V2.78.0</sub> | Edit QR          | General                  |                                    | CLOSE | ⊗ |
|----------------------------|------------------|--------------------------|------------------------------------|-------|---|
| « Minimise menu            | ලා General       | Name* Payment            |                                    |       |   |
| Ø Dashboard                | 🗹 Content        |                          |                                    |       |   |
| 😚 Articles 🗸 🗸             | Appearance       | Store                    | HD Video Demo English              |       |   |
| √r Finance ✓               | \$ Tipping       | Customer interaction     |                                    |       |   |
| ĝi General 🗸 🗸             | Legal notice     | Allow comments on orders |                                    |       |   |
| Payment V                  | () Opening hours | Language settings        |                                    |       |   |
| Time schedules             |                  | Languages                | German, English, French, Dutch 🗸 🗸 |       |   |
| Sales channels<br>QR codes |                  | Default language *       | English                            |       |   |
|                            |                  | Identification           |                                    |       |   |
|                            |                  | ID                       | 4                                  |       |   |
|                            |                  |                          |                                    |       |   |
|                            |                  |                          |                                    |       |   |
|                            |                  |                          |                                    |       |   |
|                            |                  |                          |                                    |       |   |
|                            |                  |                          |                                    |       |   |
|                            |                  |                          |                                    | Sav   | e |

### Seleziona le lingue che desideri supportare nella pagina web Pagamento.

| DISHPOS <sub>V2.78.0</sub> | Edit QR        | General                  |                                    | CLOSE | $\otimes$ |
|----------------------------|----------------|--------------------------|------------------------------------|-------|-----------|
| « Minimise menu            | General        | Name* Payment            |                                    |       |           |
| Ø Dashboard                | 🖒 Content      | Store                    |                                    |       |           |
| 🕅 Articles 🗸 🗸             | Appearance     | Store                    | HD Video Demo English              |       |           |
| √ Finance ✓                | \$ Tipping     | Customer interaction     |                                    |       |           |
| Payment Y                  | 🌐 Legal notice | Allow comments on orders |                                    |       |           |
| ↓ Self-service ∧           | Opening hours  | Language settings        |                                    |       |           |
| Time schedules             |                | Languages                | German, English, French, Dutch 🗸 🗸 |       |           |
| Sales channels<br>QR codes |                | Default language *       | English                            |       |           |
|                            |                | Identification           |                                    |       |           |
|                            |                | ID                       | 4                                  |       |           |
|                            |                |                          |                                    |       |           |
|                            |                |                          |                                    |       |           |
|                            |                |                          |                                    |       |           |
|                            |                |                          |                                    |       |           |
|                            |                |                          |                                    |       |           |
|                            |                |                          |                                    | Save  |           |

D

### • Fare clic su Lingua predefinita per determinare la lingua predefinita.

| DISH POS v2.78.0                                          | Edit QR         | General                  |                                  | close 🛞 |
|-----------------------------------------------------------|-----------------|--------------------------|----------------------------------|---------|
| « Minimise menu                                           | ලා General      | Name* Payment            |                                  |         |
| <ul> <li>Ø Dashboard</li> </ul>                           | 🖉 Content       |                          |                                  |         |
| 🕅 Articles 🗸 🗸                                            | Appearance      | Store                    |                                  |         |
| √y Finance ✓                                              | \$ Tipping      | Store                    | HD Video Demo English            |         |
| (分 General 🗸 🗸                                            | 따 Legal notice  | Allow comments on orders |                                  |         |
| E Payment 🗸                                               | ( Opening hours | Language settings        |                                  |         |
| 只         Self-service         ∧           Time schedules |                 | Languages                | German, English, French, Dutch 🗸 |         |
| Sales channels<br>QR codes                                |                 | Default language *       | English 🗸                        |         |
|                                                           |                 | Identification           |                                  |         |
|                                                           |                 | ID                       | 4                                |         |
|                                                           |                 |                          |                                  |         |
|                                                           |                 |                          |                                  |         |
|                                                           |                 |                          |                                  |         |
|                                                           |                 |                          |                                  |         |
|                                                           |                 |                          |                                  | Save    |

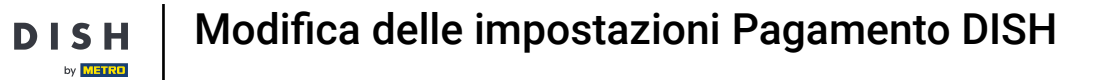

## • Fare clic su Contenuto.

D

| DISHPOS <sub>V2.78.0</sub>       | Edit QR                                                 | General                                                                           | ISE 🛞 |
|----------------------------------|---------------------------------------------------------|-----------------------------------------------------------------------------------|-------|
| « Minimise menu                  | General                                                 | Name* Payment                                                                     |       |
| Ø Dashboard                      | 🕜 Content                                               | -                                                                                 |       |
| Articles V                       | Appearance                                              | Store HD Video Demo English                                                       |       |
| ې Finance کې (General کې         | \$ Tipping                                              | Customer interaction                                                              |       |
| 🚍 Payment 🗸 🗸                    | <ul> <li>Legal notice</li> <li>Opening hours</li> </ul> | Allow comments on orders                                                          |       |
| 〕 Self-service ∧                 |                                                         | Language settings                                                                 |       |
| Time schedules<br>Sales channels |                                                         | Languages     German, English, French, Dutch       Default language *     English |       |
| un coues                         |                                                         | Identification                                                                    |       |
|                                  |                                                         | ID 4                                                                              |       |
|                                  |                                                         |                                                                                   |       |
|                                  |                                                         |                                                                                   |       |
|                                  |                                                         |                                                                                   |       |
|                                  |                                                         |                                                                                   |       |
|                                  |                                                         |                                                                                   | ave   |

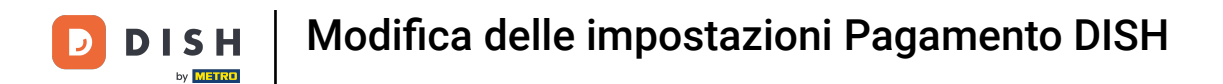

## Nella casella evidenziata puoi inserire un testo di benvenuto.

| DISH POS v3.54.1 | Edit QR          | Content             | $\otimes$ |
|------------------|------------------|---------------------|-----------|
| « Minimise menu  | තී General       | Name* -             |           |
| Ø Dashboard      | Content          | Welcome text        |           |
| 💮 Products 🗸 🗸   | Appearance       | Normal 🗘 B I U      |           |
| √ Finance ✓      | \$ Tipping       |                     |           |
| දිවු} General ✓  | Legal notice     |                     |           |
| Payment Υ        | () Opening hours |                     |           |
| Self-service     |                  | Constal information | ·         |
| Time schedules   |                  | General information |           |
| Sales channels   |                  | Normal 🗘 B I U      |           |
| QR codes         |                  |                     | 1         |
|                  |                  |                     |           |
|                  |                  |                     |           |
|                  |                  |                     |           |
|                  |                  |                     |           |
|                  |                  | Payment text 🕛      |           |
|                  |                  | Normal 🗘 B I U      |           |
|                  |                  | Cancel              | Save      |

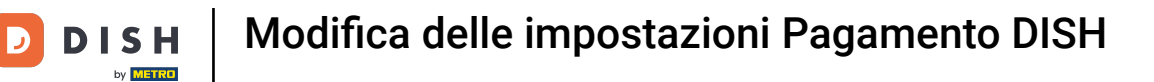

### Fare clic su Aspetto.

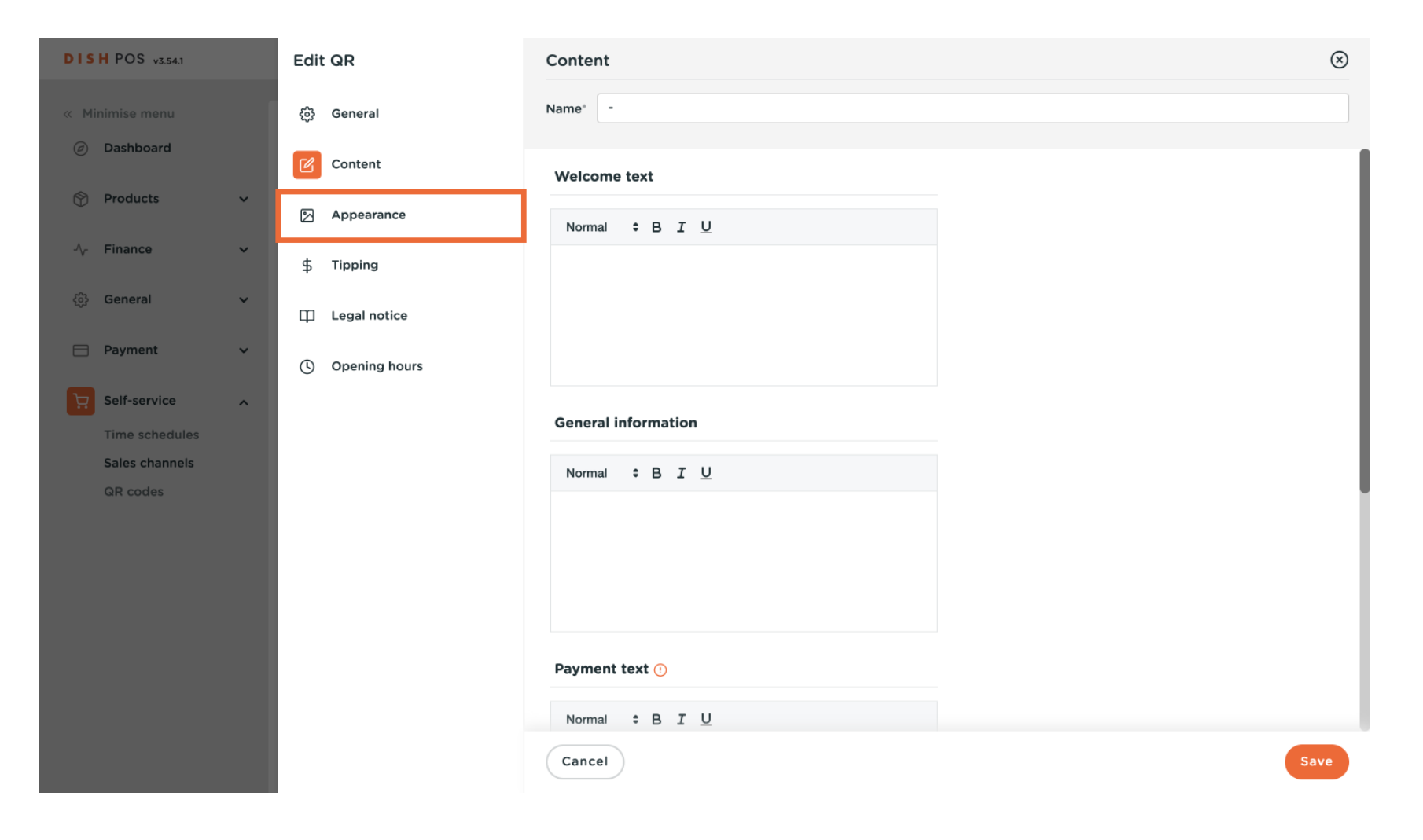

## Scegli il colore primario che preferisci cliccando sul colore.

| DISH POS v2.65.7           | Edit QR       | Appearance               |                                                                                      | close 🛞 |
|----------------------------|---------------|--------------------------|--------------------------------------------------------------------------------------|---------|
| « Minimise menu            | @ General     | Name*                    |                                                                                      |         |
| Ø Dashboard                | Content       | Colours                  |                                                                                      |         |
| 💮 Articles 🗸 🗸             | Appearance    | Primary colour           |                                                                                      |         |
| √ Finance ✓                | \$ Tipping    | Secondary colour         | 0                                                                                    |         |
| General     ✓              | Legal notice  | Default product overview |                                                                                      |         |
| Payment V                  | Opening hours | Default product overview | Grid view                                                                            |         |
| Opening hours              |               | Logo                     |                                                                                      |         |
| Sales channels<br>QR codes |               | Logo                     | Files supported: .png, .jng, .jpeg, .svg (max 1 MB)<br>Drop your file here or browse |         |
|                            |               | Images                   |                                                                                      |         |
|                            |               | Welcome image            | Files supported: .png, .jpg, .jpg (max 4 MB)<br>Drop your file here or browse        |         |
|                            |               | Success image            | ہ                                                                                    |         |
|                            |               |                          | Files supported: .png, .jpg, .jpeg (max 4 MB)                                        | Save    |
|                            |               |                          |                                                                                      |         |

## • Fare clic sul colore evidenziato per selezionare il colore secondario .

| DISH POS v2.65.7             | Edit QR         | Appearance               |                                                                                     | close 🛞 |
|------------------------------|-----------------|--------------------------|-------------------------------------------------------------------------------------|---------|
| « Minimise menu              | තී General      | Name*                    |                                                                                     |         |
| Ø Dashboard                  | 🗹 Content       | Colours                  |                                                                                     |         |
| 💮 Articles 🗸 🗸               |                 | Primary colour           |                                                                                     |         |
| √, Finance ✓                 | \$ Tipping      | Secondary colour         |                                                                                     |         |
| <ul> <li>General </li> </ul> | Legal notice    | Default product overview |                                                                                     |         |
| Payment V                    | ( Opening hours | Default product overview | Grid view                                                                           |         |
| Opening hours                |                 | Logo                     |                                                                                     |         |
| Sales channels<br>QR codes   |                 | Logo                     | Files supported: .png, .jpg, .jpg, .svg (max 1 MB)<br>Drop your file here or browse |         |
|                              |                 | Images                   |                                                                                     |         |
|                              |                 | Welcome image            | Files supported: .png, .jpg, .jpg (max 4 MB)<br>Drop your file here or browse       |         |
|                              |                 | Success image            | <u>ج</u>                                                                            |         |
|                              |                 |                          | Files supported: .png, .jpg, .jpeg (max 4 MB)                                       |         |
|                              |                 |                          |                                                                                     | Save    |

## Seleziona una panoramica predefinita del prodotto .

D

| DISHPOS <sub>v2.65.7</sub> | Edit QR          | Appearance CLOSE (                                                                       | × |
|----------------------------|------------------|------------------------------------------------------------------------------------------|---|
| « Minimise menu            | ැබූ General      | Name*                                                                                    |   |
| Ø Dashboard                | Content          | Colours                                                                                  | 1 |
| 🕎 Articles 🗸 🗸             |                  | Primary colour                                                                           |   |
| √, Finance ✓               | \$ Tipping       | Secondary colour                                                                         |   |
| 资 General 🗸 🗸              | Legal notice     | Default product overview                                                                 |   |
| E Payment 🗸                | () Opening hours | Default product overview Grid view ~                                                     |   |
|                            |                  | Logo                                                                                     |   |
| Sales channels<br>QR codes |                  | Logo                                                                                     |   |
|                            |                  | Files supported: .png, .jpg, .jpg, .svg (max 1 MB)<br>Drop your file here or browse      |   |
|                            |                  | Images                                                                                   |   |
|                            |                  | Welcome image<br>Files supported: .png, .jpg (max 4 MB)<br>Drop your file here or browse |   |
|                            |                  | Success image                                                                            |   |
|                            |                  | Files supported: .png, .jpg, .jpgg (max 4 MB)                                            |   |
|                            |                  | Save                                                                                     | ) |

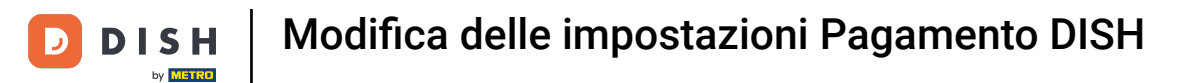

## Fai clic su Browse per selezionare e caricare un logo dai tuoi file. Nota: la dimensione del file non deve superare 1 MB.

| DISH POS v3.54.1              | Edit webshop       | Appearance      |                                                                                                    |   | $\otimes$ |
|-------------------------------|--------------------|-----------------|----------------------------------------------------------------------------------------------------|---|-----------|
| « Minimise menu               | ©ී General         | Name* Order2POS |                                                                                                    |   |           |
| <ul> <li>Dashboard</li> </ul> | 🗹 Content          | Logo            | <del>ب</del>                                                                                          |   |           |
| 😚 Products 🗸 🗸                |                    |                 | Files supported: .png, .jpg, .jpeg, .svg<br>(max 1 MB)<br>Drop your file here o <mark>r browse</mark> |   |           |
| -√- Finance 🗸 ✓               | Legal notice       |                 | ·                                                                                                    |   | _         |
| දියි General ✓                | Opening hours      | Images          |                                                                                                    |   | - 1       |
| 😑 Payment 🗸 🗸                 | Ompany information | Welcome image   | Files supported: .png, .jpg (max 4                                                                    |   | 1         |
| Self-service                  |                    |                 | MB)<br>Drop your file here or browse                                                                  |   |           |
| Time schedules                |                    |                 |                                                                                                    |   | _         |
| Sales channels                |                    |                 |                                                                                                    |   | _         |
| QR codes                      |                    | Success image   | (fr)                                                                                                  |   |           |
|                               |                    |                 | Files supported: .png, .jpg, .jpeg (max 4<br>MB)                                                      |   |           |
|                               |                    |                 | Drop your file here or browse                                                                         |   |           |
|                               |                    |                 |                                                                                                    |   |           |
|                               |                    | Error image     | _                                                                                                    |   |           |
|                               |                    |                 |                                                                                                    |   |           |
|                               |                    |                 | MB)<br>Drop your file here or browse                                                                  |   | _         |
|                               |                    |                 |                                                                                                    | ) |           |
|                               |                    | Cancel          |                                                                                                    |   | Save      |
|                               |                    |                 |                                                                                                    |   |           |

# Fai clic su Browse per selezionare e caricare un'immagine di benvenuto dai tuoi file. Nota: la dimensione del file non deve superare i 4 MB.

| DISH POS v3.54.1 | Edit webshop         | Appearance                  |                                                                                                    |      | $\otimes$ |
|------------------|----------------------|-----------------------------|----------------------------------------------------------------------------------------------------|------|-----------|
| « Minimise menu  | ැටූ General          | Name <sup>*</sup> Order2POS | ;                                                                                                    |      |           |
| Ø Dashboard      | 🖉 Content            | Logo                        | কি                                                                                                   |      |           |
| 💮 Products 🗸 🗸   |                      |                             | Files supported: .png, .jpg, .jpeg, .svg<br>(max 1 MB)<br>Drop your file here or <mark>browse</mark> |      |           |
| -√ Finance ✓     | Legal notice         |                             |                                                                                                    |      |           |
| දියි General 🗸 🗸 | () Opening hours     | Images                      |                                                                                                    |      |           |
| E Payment V      | Ocompany information | Welcome image               |                                                                                                    |      |           |
| Self-service     |                      |                             | MB)<br>Drop your file here c <sup>r</sup> browse                                                     |      | 1         |
| Time schedules   |                      |                             | (                                                                                                    |      | 1         |
| GR codes         |                      | Success image               | Files supported: .png, .jpg, .jpeg (max 4<br>MB)<br>Drop your file here or browse                    |      |           |
|                  |                      | Error image                 | Files supported: .png, .jpg, .jpeg (max 4<br>MB)<br>Drop your file here or browse                    |      |           |
|                  |                      | Cancel                      |                                                                                                    | Save |           |

## Fai clic su Browse per selezionare e caricare un'immagine Success dai tuoi file. Nota: la dimensione del file non deve superare i 4 MB.

| DISH POS v3.54.1              | Edit webshop       | Appearance                  |                                                                                                    |     | $\otimes$ |
|-------------------------------|--------------------|-----------------------------|----------------------------------------------------------------------------------------------------|-----|-----------|
| « Minimise menu               | ණු General         | Name <sup>®</sup> Order2POS |                                                                                                    |     |           |
| <ul> <li>Dashboard</li> </ul> | 🗹 Content          | Logo                        |                                                                                                    |     |           |
| 😚 Products 🗸 🗸                | Appearance         |                             | Files supported: .png, .jpg, .jpeg, .svg<br>(max 1 MB)<br>Drop your file here or <mark>browse</mark> |     |           |
| -\/ Finance 🗸                 | 🛱 Legal notice     |                             |                                                                                                    |     |           |
| ්රි General 🗸                 | Opening hours      | Images                      |                                                                                                    |     | - 1       |
| 🚍 Payment 🗸 🗸                 | Ompany information | Welcome image               |                                                                                                    |     | - İ       |
| Self-service                  |                    |                             | MB)<br>Drop your file here or browse                                                                 |     | - 1       |
| Time schedules                |                    |                             |                                                                                                    |     | - 1       |
| Sales channels<br>QR codes    |                    | Success image               | Files supported: .png, .jpg, .jpeg (max 4<br>MB)<br>Drop your file here c <mark>abrowse</mark>       |     |           |
|                               |                    | Error image                 | Files supported: .png, .jpg, .jpeg (max 4<br>MB)<br>Drop your file here or browse                    |     |           |
|                               |                    | Cancel                      |                                                                                                    | Sav | e         |

D

## Fai clic su Browse per selezionare e caricare un'immagine di errore dai tuoi file. Nota: la dimensione del file non deve superare i 4 MB.

| DISH POS v3.54.1              | Edit webshop       | Appearance                                                                                       | $\otimes$ |
|-------------------------------|--------------------|--------------------------------------------------------------------------------------------------|-----------|
| « Minimise menu               | 贷 General          | Name <sup>*</sup> Order2POS                                                                      |           |
| <ul> <li>Dashboard</li> </ul> | Content            | Logo                                                                                             |           |
| 🕎 Products 🗸 🗸                | Appearance         | Files supported: .png, .jpg, .jpgg, .svg<br>(max 1 MB)<br>Drop your file here or browse          | _         |
| -∧ <sub>r</sub> Finance ✓     | Legal notice       |                                                                                                  |           |
| දිබු General 🗸 🗸              | Opening hours      | Images                                                                                           | _         |
| E Payment V                   | Ompany information | Welcome image                                                                                    | - i       |
| Self-service                  |                    | MB)<br>Drop your file here or browse                                                             | _         |
| Time schedules                |                    |                                                                                                  |           |
| Sales channels<br>QR codes    |                    | Success image                                                                                    |           |
|                               |                    | MB)<br>Drop your file here or browse                                                             |           |
|                               |                    | Error image<br>Files supported: .png, .jpg, .jpeg (max 4<br>MB)<br>Drop your file here of browse |           |
|                               |                    | Cancel                                                                                           | Save      |

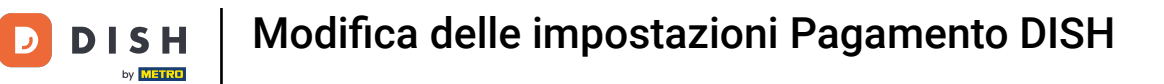

## • Fare clic su Mancia.

| DISH POS v3.54.1              | Edit QR         | Appearance                                                                                      |
|-------------------------------|-----------------|-------------------------------------------------------------------------------------------------|
| « Minimise menu               | ඬු General      | Name* -                                                                                         |
| <ul> <li>Dashboard</li> </ul> | Content         | Colours                                                                                         |
| 💮 Products 🗸 🗸                | Appearance      | Primary colour                                                                                  |
| √, Finance ✓                  | \$ Tipping      | Secondary colour                                                                                |
| ② General                     | 🛱 Legal notice  | Default product overview                                                                        |
| E Payment ~                   | ( Opening hours | Default product Grid view $\checkmark$ overview                                                 |
| Self-service                  |                 |                                                                                                 |
| Time schedules                |                 |                                                                                                 |
| Sales channels                |                 | 2030                                                                                            |
| QR codes                      |                 | Logo<br>Files supported: .png, .jpg, .jpgg, .svg<br>(max 1 MB)<br>Drop your file here or browse |
|                               |                 | Images                                                                                          |
|                               |                 | Welcome image                                                                                   |
|                               |                 | Cancel                                                                                          |

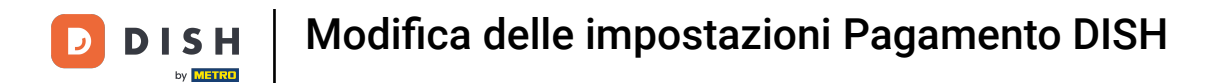

## • Fare clic sul pulsante per abilitare o disabilitare la mancia.

| DISH POS v3.54.1              | Edit QR         | Tipping                                                              | $\otimes$ |
|-------------------------------|-----------------|----------------------------------------------------------------------|-----------|
| « Minimise menu               | @ General       | Name* -                                                              |           |
| <ul> <li>Dashboard</li> </ul> | Content         | Tipping active                                                       |           |
| 🕎 Products 🗸 🗸                | Appearance      | Tipping active                                                       |           |
| -√- Finance 🗸 🗸               | \$ Tipping      | Tipping options                                                      |           |
| 🎲 General 🗸 🗸                 | Legal notice    |                                                                      |           |
| E Payment V                   | ( Opening hours | ADVICE<br>We advise you to use a maximum of three<br>tioning options |           |
| Self-service                  |                 |                                                                      |           |
| Time schedules                |                 |                                                                      |           |
| Sales channels                |                 | Value Type                                                           |           |
| QR codes                      |                 | + Add tipping option                                                 |           |
|                               |                 |                                                                      |           |
|                               |                 | Open amount                                                          |           |
|                               |                 | Open amount authorised                                               |           |
|                               |                 | Cancel                                                               | ave       |

### Fare clic su + Aggiungi opzione mancia per determinare le opzioni di mancia.

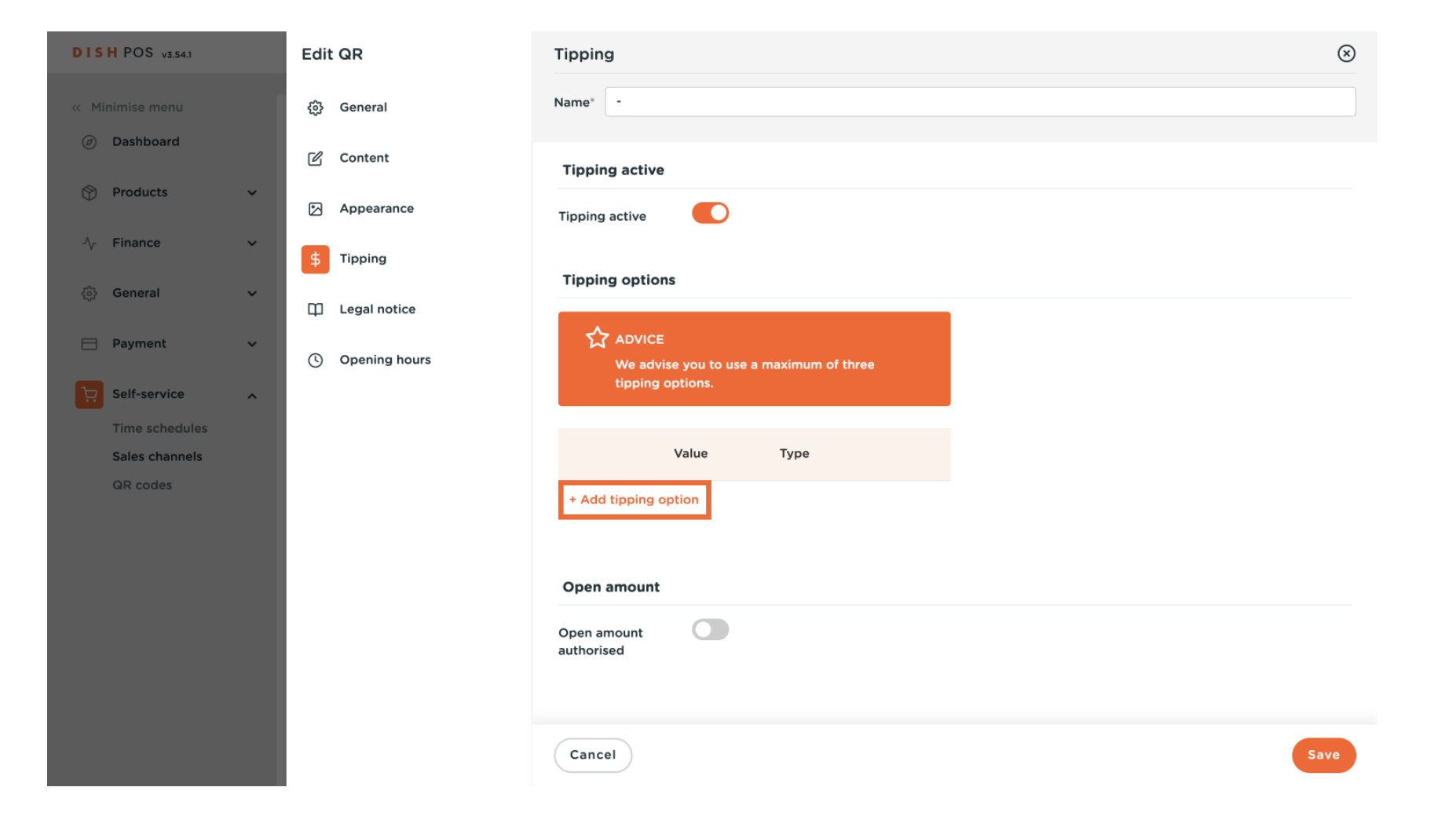

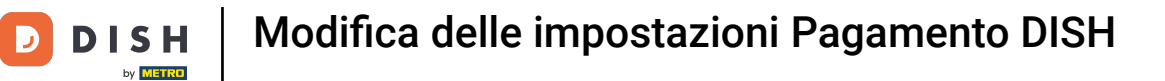

### Aggiungere il valore della mancia.

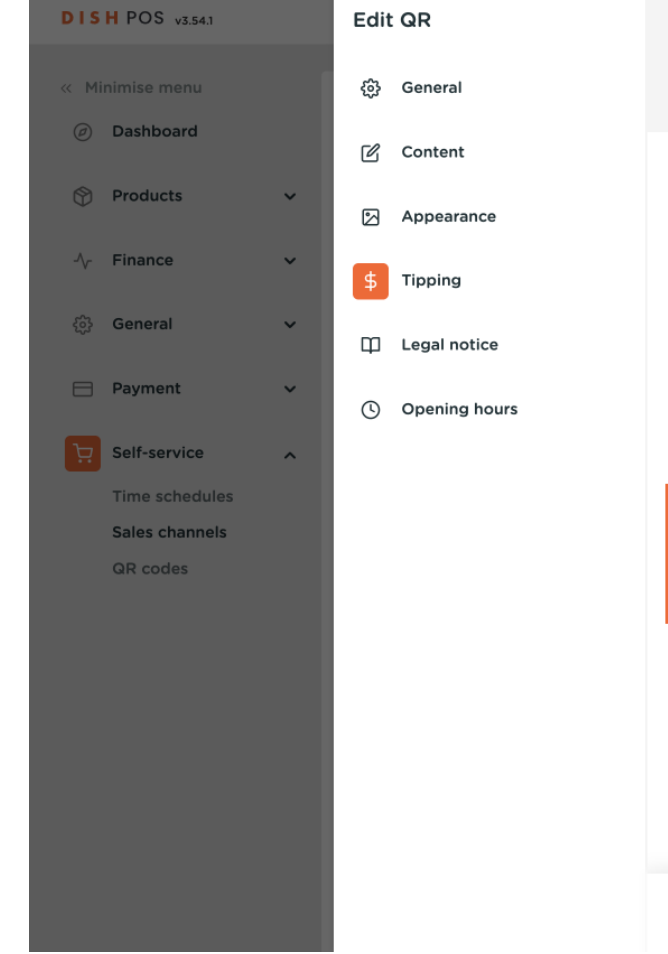

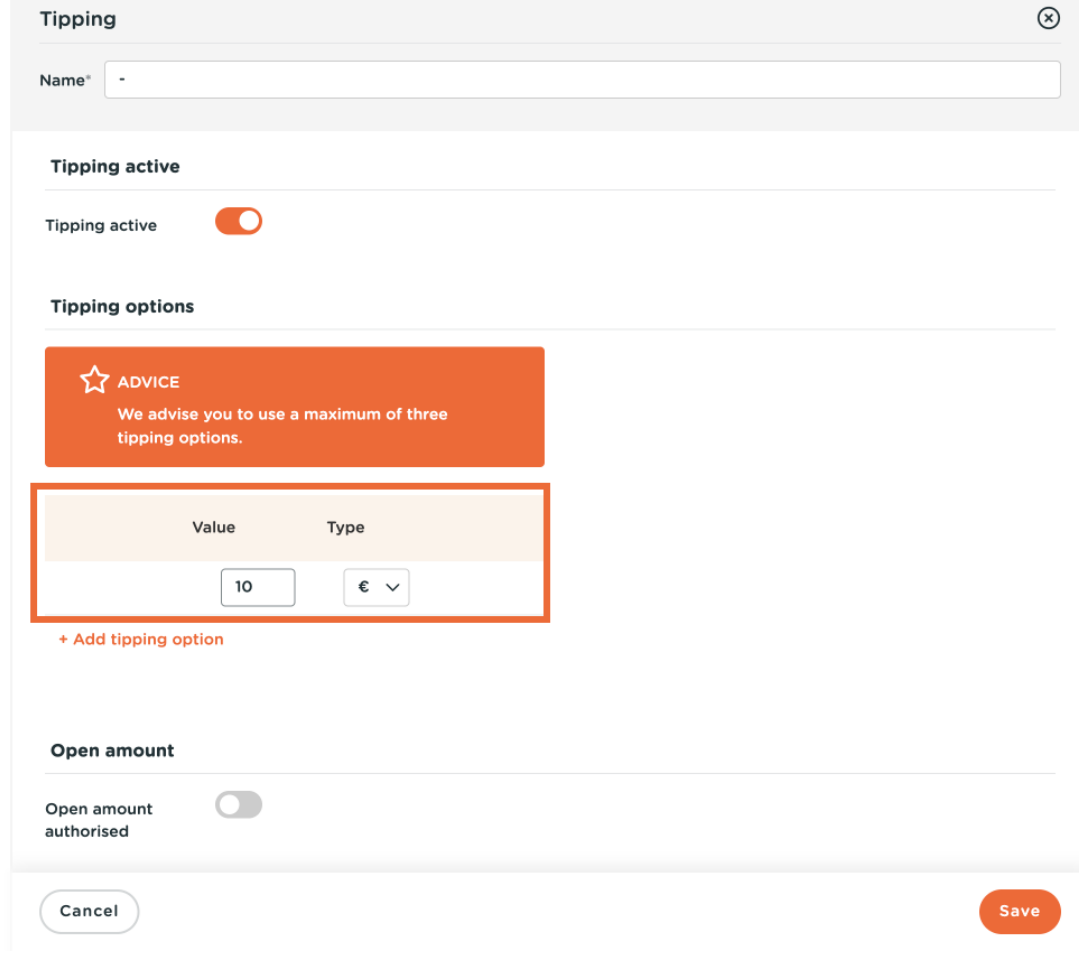

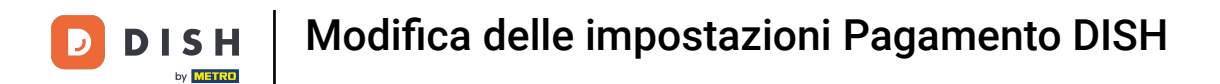

Seleziona il tipo di mancia : può essere una percentuale dell'importo totale o un valore monetario preciso.

| DISH POS v3.54.1                  | Edit QR         | Tipping                                                  | $\otimes$ |
|-----------------------------------|-----------------|----------------------------------------------------------|-----------|
| « Minimise menu                   | ලි General      | Name* -                                                  |           |
| <ul> <li>Dashboard</li> </ul>     | 🕜 Content       | Tipping active                                           |           |
| 🕎 Products 🗸 🗸                    | Appearance      | Tipping active                                           |           |
| - $\sqrt{-}$ Finance $\checkmark$ | \$ Tipping      | Tipping options                                          |           |
| ② General                         | Legal notice    |                                                          |           |
| Payment V                         | ( Opening hours | We advise you to use a maximum of three tipping options. |           |
| Self-service                      |                 |                                                          |           |
| Time schedules                    |                 |                                                          |           |
| Sales channels                    |                 | Value Type                                               |           |
| QR codes                          |                 | 10 E v<br>+ Add tipping option                           |           |
|                                   |                 |                                                          |           |
|                                   |                 | Open amount                                              |           |
|                                   |                 | Open amount authorised                                   |           |
|                                   |                 | Cancel                                                   | ave       |

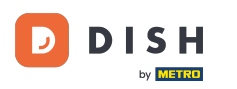

Seleziona il pulsante accanto a Open Amount Authorized se vuoi che l'ospite inserisca un importo da solo. Nota: puoi combinare opzioni fisse e un importo aperto tra loro, visualizzando le opzioni e l'ingresso gratuito.

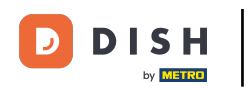

## Modifica delle impostazioni Pagamento DISH

| DISH POS v3.54.1              | Edit QR         | Tipping                                           |
|-------------------------------|-----------------|---------------------------------------------------|
| « Minimise menu               | හි General      | Name* -                                           |
| <ul> <li>Dashboard</li> </ul> | 🖉 Content       | Tipping active                                    |
| Products                      | Appearance      | Tipping active                                    |
| √ Finance ✓                   | \$ Tipping      |                                                   |
| ණි General ✓                  | Legal notice    |                                                   |
| E Payment V                   | ( Opening hours | ADVICE<br>We advise you to use a maximum of three |
| Self-service                  |                 | tipping options.                                  |
| Time schedules                |                 |                                                   |
| Sales channels                |                 | Value Type                                        |
| QR codes                      |                 | 10 € ✓                                            |
|                               |                 | + Add tipping option                              |
|                               |                 |                                                   |
|                               |                 | Open amount                                       |
|                               |                 | Open amount<br>authorised                         |
|                               |                 | Cancel                                            |

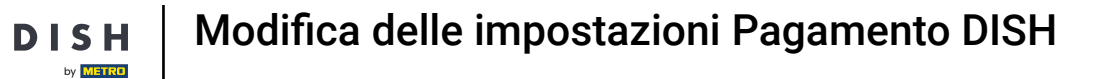

#### Fare clic su Note legali .

D

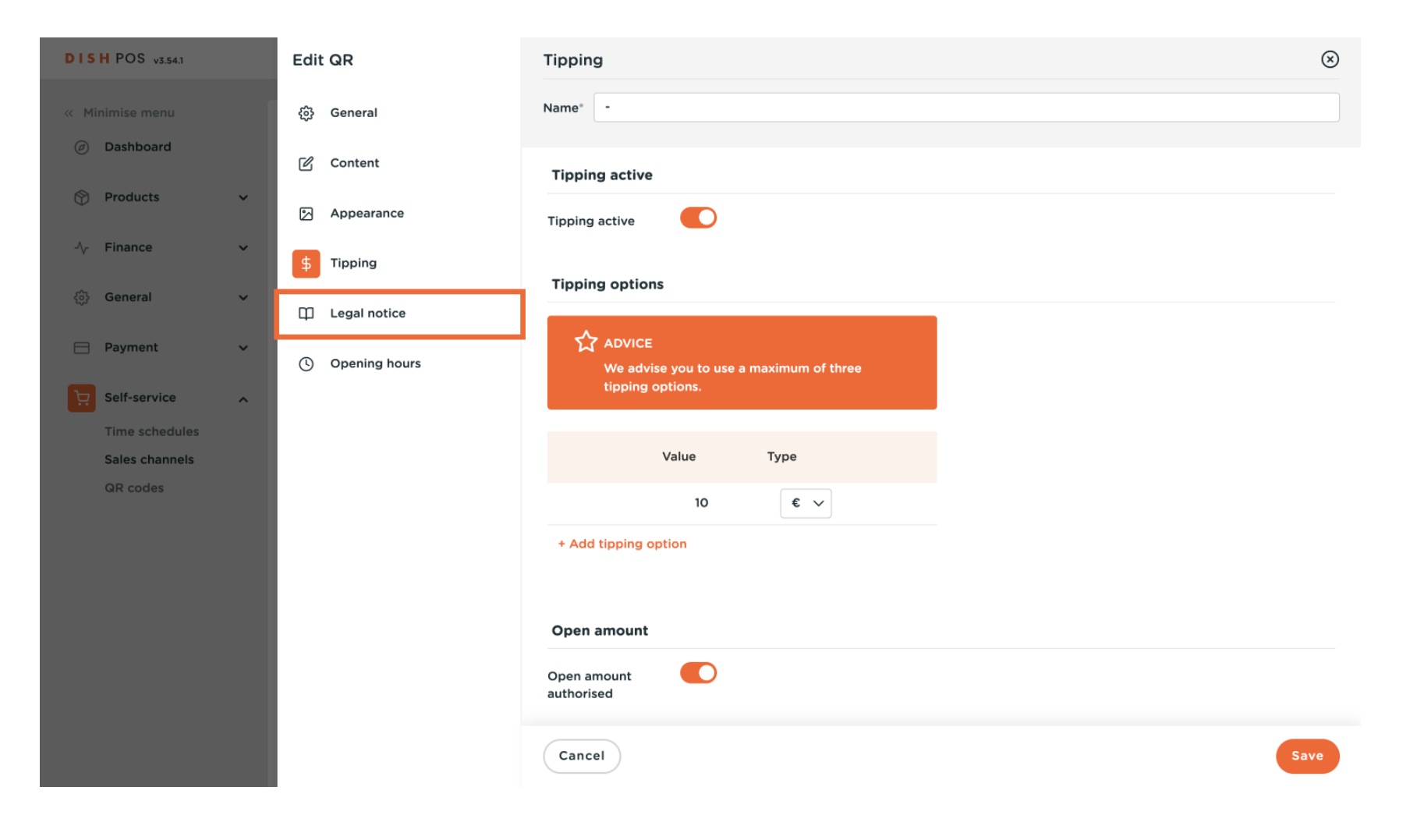

## Fai clic su Browse per caricare i tuoi Termini e Condizioni . Puoi anche usare il campo di testo sul lato sinistro. Nota: la dimensione del file non deve superare i 4 MB.

| DISH POS v3.54.1              | Edit QR         | Legal notice                                             | (>)                                                               |
|-------------------------------|-----------------|----------------------------------------------------------|-------------------------------------------------------------------|
| « Minimise menu               | ණූ General      | Name <sup>®</sup> -                                      |                                                                   |
| <ul> <li>Dashboard</li> </ul> | 🖉 Content       |                                                          |                                                                   |
| 💮 Products 🗸 🗸                | Appearance      | UPLOAD<br>You can copy and paste the documentation and/o | or download a PDF file.                                           |
| -\ <sub>√</sub> Finance ✓     | \$ Tipping      |                                                          |                                                                   |
| ණු General ✓                  | Legal notice    | Terms & Conditions                                       |                                                                   |
| 📄 Payment 🗸 🗸                 | ( Opening hours | Normal 🗘 B I U                                           |                                                                   |
| Self-service                  |                 |                                                          |                                                                   |
| Time schedules                |                 |                                                          | Drop your file here or browse                                     |
| Sales channels<br>QR codes    |                 |                                                          |                                                                   |
|                               |                 | Privacy Policy                                           |                                                                   |
|                               |                 | Normal 🗧 B I U                                           |                                                                   |
|                               |                 |                                                          | Files supported: .pdf (max 4 MB)<br>Drop your file here or browse |
|                               |                 | Cancel                                                   | Save                                                              |

## Fai clic su Browse per caricare la tua Informativa sulla privacy. Puoi anche usare il campo di testo sul lato sinistro. Nota: la dimensione del file non deve superare i 4 MB.

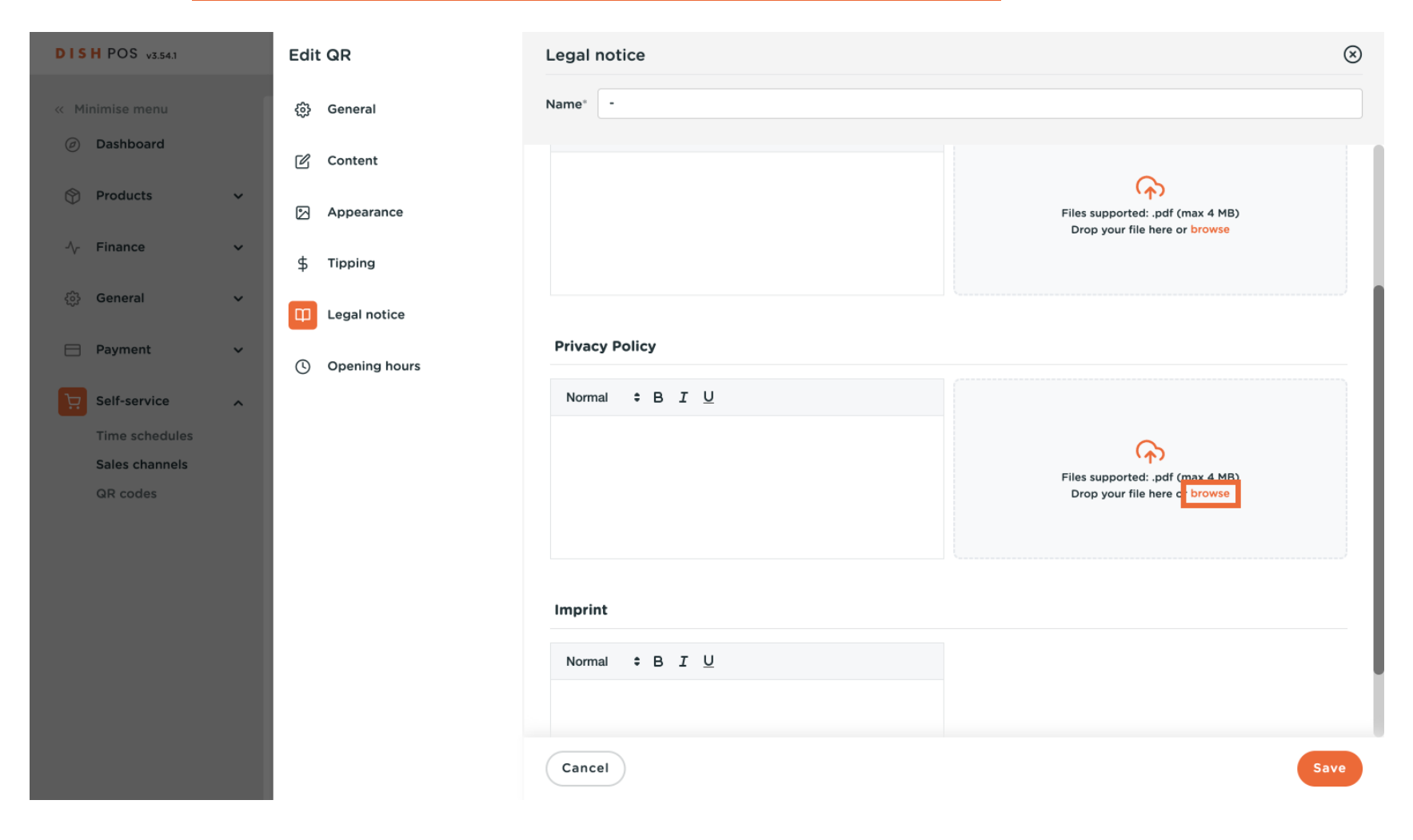

**DISH** Modifica delle impostazioni Pagamento DISH

### Clicca su Orari di apertura .

D

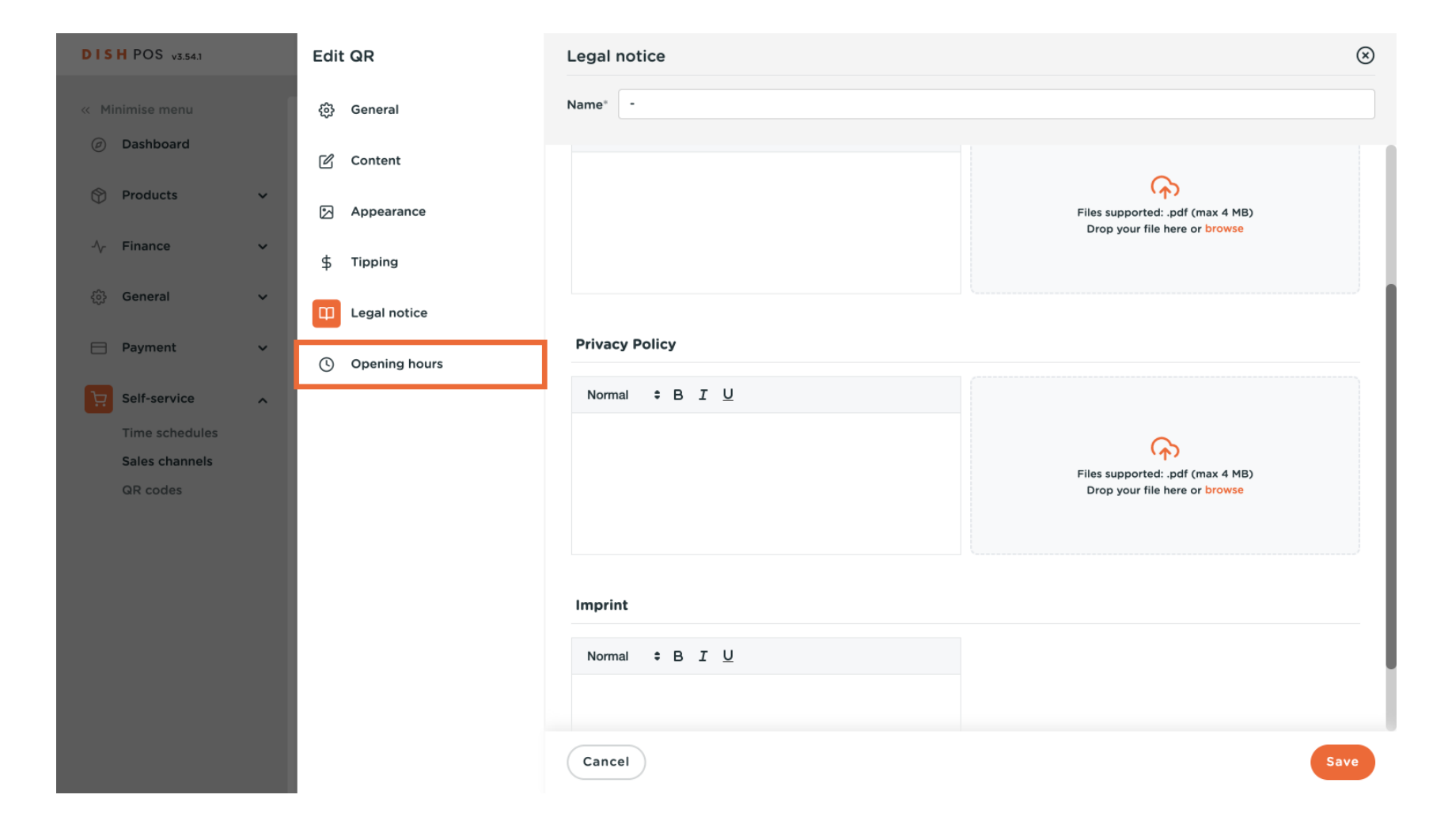

## U

## Selezionare gli orari di apertura configurati nella pagina degli orari di apertura per applicarli al canale di vendita. Nota: è possibile apportare modifiche nella pagina degli orari di apertura.

| DISH POS v3.54.1              | Edit QR       | Opening hours                                                                                                    | $\otimes$ |
|-------------------------------|---------------|----------------------------------------------------------------------------------------------------|-----------|
| « Minimise menu               | ඟුි General   | Name" -                                                                                                    |           |
| <ul> <li>Dashboard</li> </ul> | Content       | Opening hours                                                                                                    |           |
| 🕎 Products 🗸 🗸                | Appearance    | Select a time schedule to use as opening hours for this sales<br>channel. Beusable time schedules can be created and changed |           |
| $\gamma$ Finance $\checkmark$ | \$ Tipping    | can be made on the Time schedules page.                                                                                      |           |
| දිබුි General 🗸 🗸             | Legal notice  |                                                                                                    |           |
| Payment 🗸 Υ                   | Opening hours |                                                                                                    |           |
| Self-service                  |               |                                                                                                    |           |
| Time schedules                |               |                                                                                                    |           |
| Sales channels                |               |                                                                                                    |           |
| QR codes                      |               |                                                                                                    |           |
|                               |               |                                                                                                    |           |
|                               |               |                                                                                                    |           |
|                               |               |                                                                                                    |           |
|                               |               |                                                                                                    |           |
|                               |               |                                                                                                    |           |
|                               |               |                                                                                                    |           |
|                               |               |                                                                                                    |           |
|                               |               | Cancel                                                                                                    | ve        |

**DISH** Modifica delle impostazioni Pagamento DISH

## Infine, fare clic su Salva.

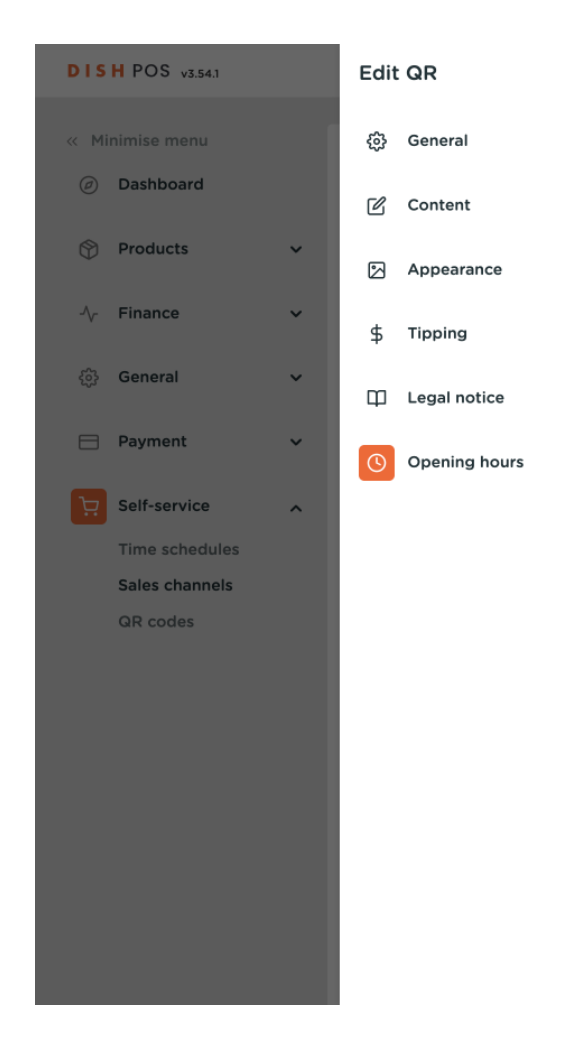

| Name* -                                                          |                                                                                                    |  |
|------------------------------------------------------------------|----------------------------------------------------------------------------------------------------|--|
| Opening hours                                                    |                                                                                                    |  |
| Select a time sched<br>channel. Reusable t<br>can be made on the | lule to use as opening hours for this sales<br>ime schedules can be created and changed<br>a Time schedules page. |  |
| Opening hours                                                    | Always open X V                                                                                                   |  |
|                                                                  |                                                                                                    |  |
|                                                                  |                                                                                                    |  |
|                                                                  |                                                                                                    |  |
|                                                                  |                                                                                                    |  |
|                                                                  |                                                                                                    |  |
|                                                                  |                                                                                                    |  |
|                                                                  |                                                                                                    |  |
|                                                                  |                                                                                                    |  |
|                                                                  |                                                                                                    |  |
|                                                                  |                                                                                                    |  |
|                                                                  |                                                                                                    |  |
|                                                                  |                                                                                                    |  |

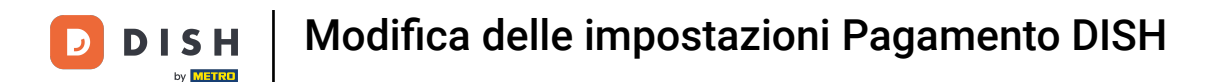

#### Per inviare le modifiche alla tua struttura, vai su Generale.

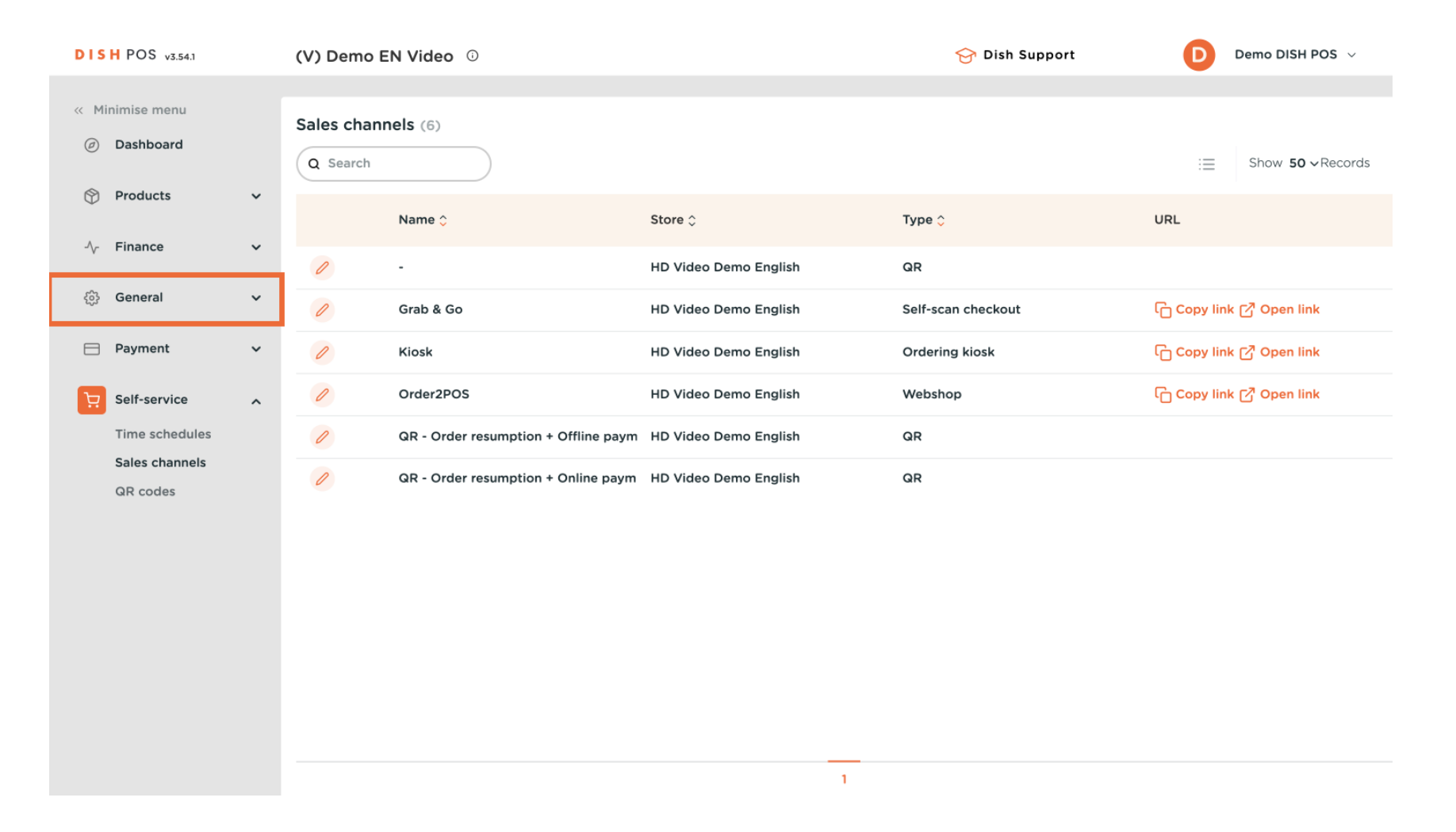

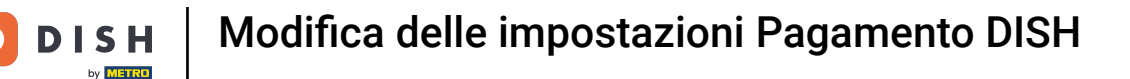

#### Fare clic su Generale .

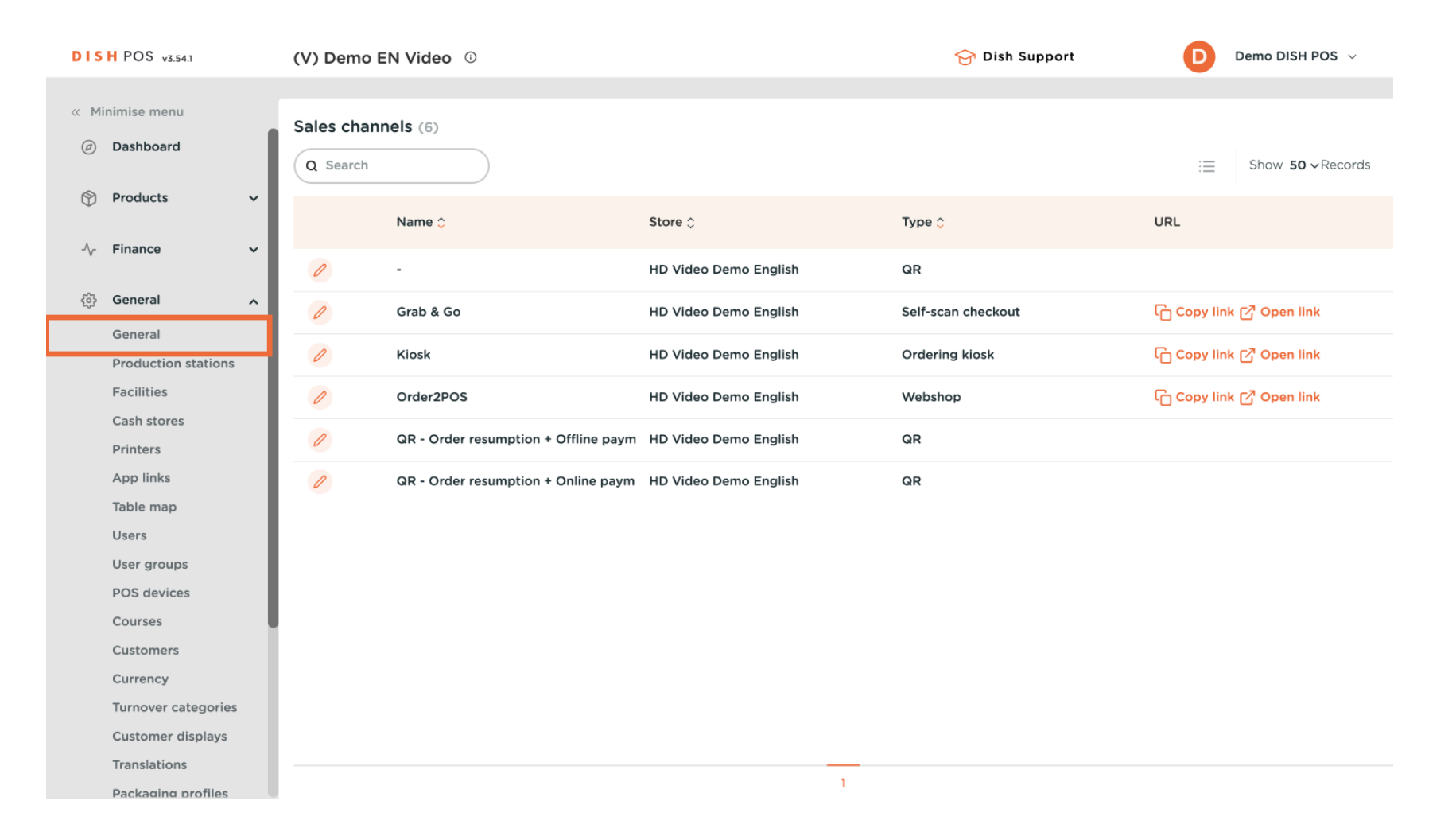

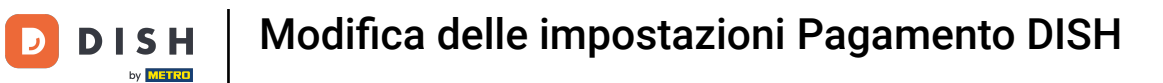

#### Fare clic su Invia.

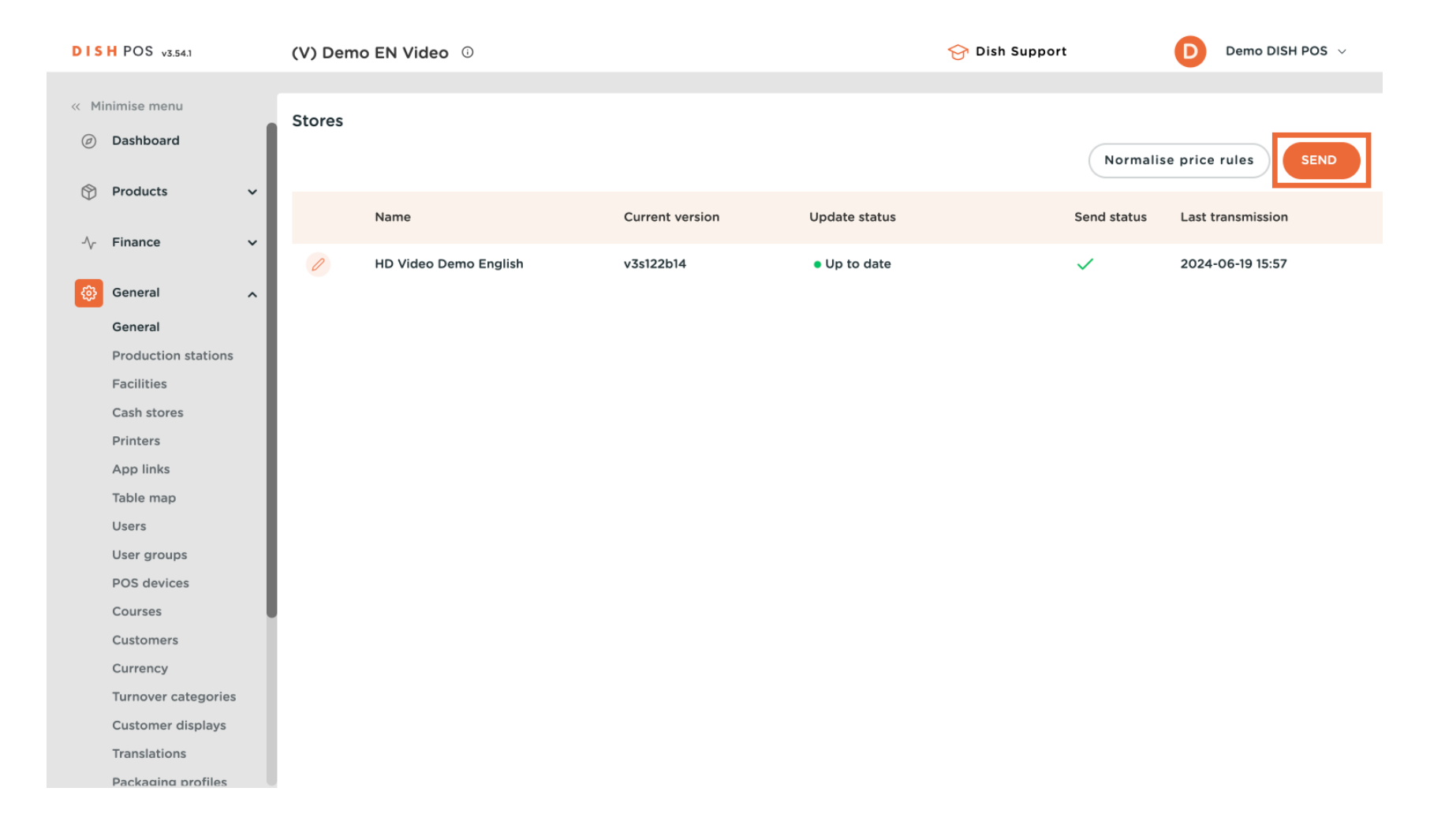

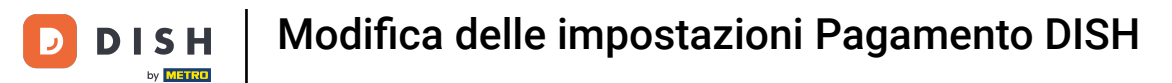

#### Ecco fatto. Hai finito

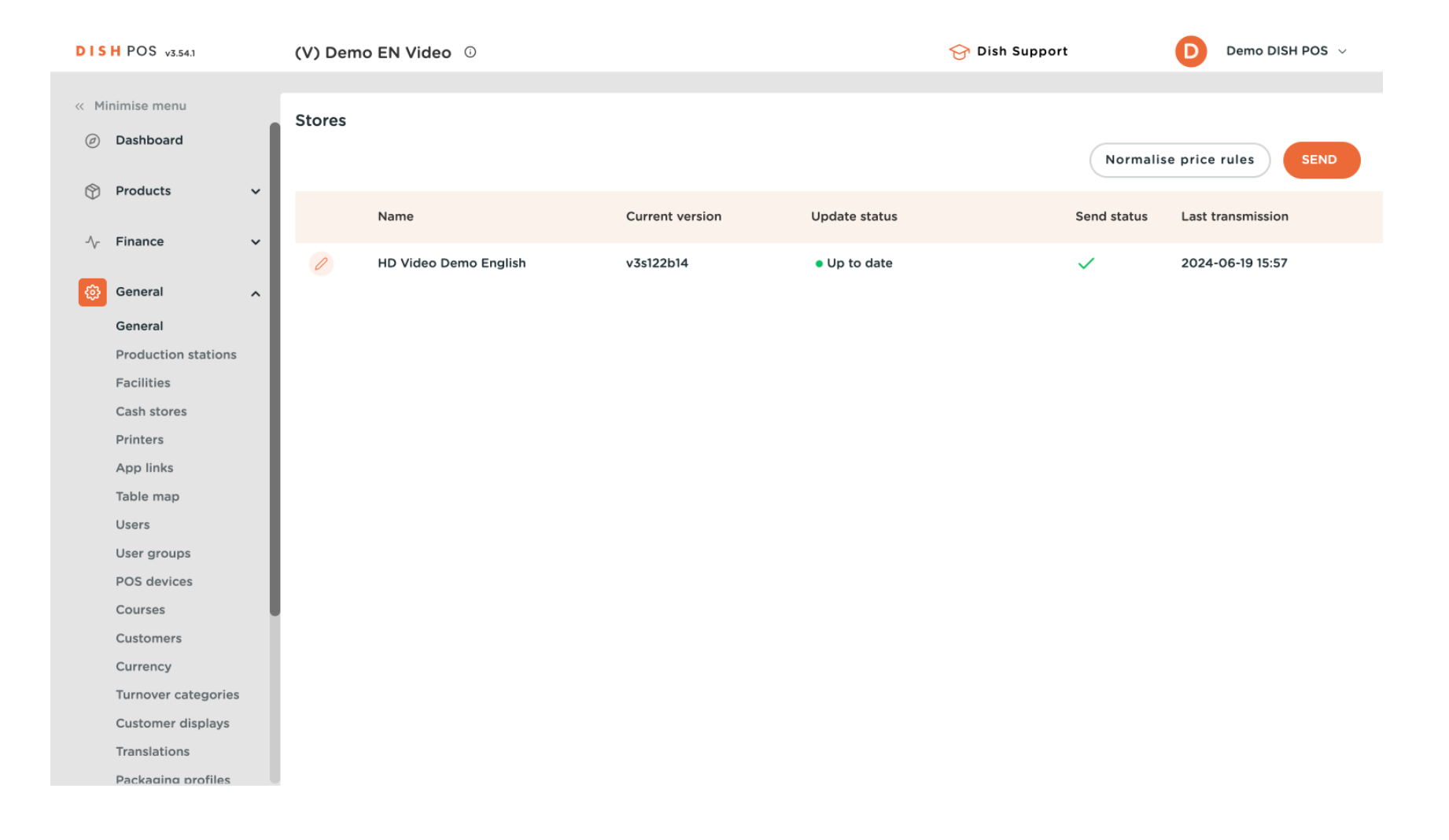

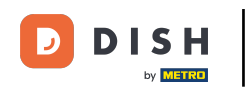

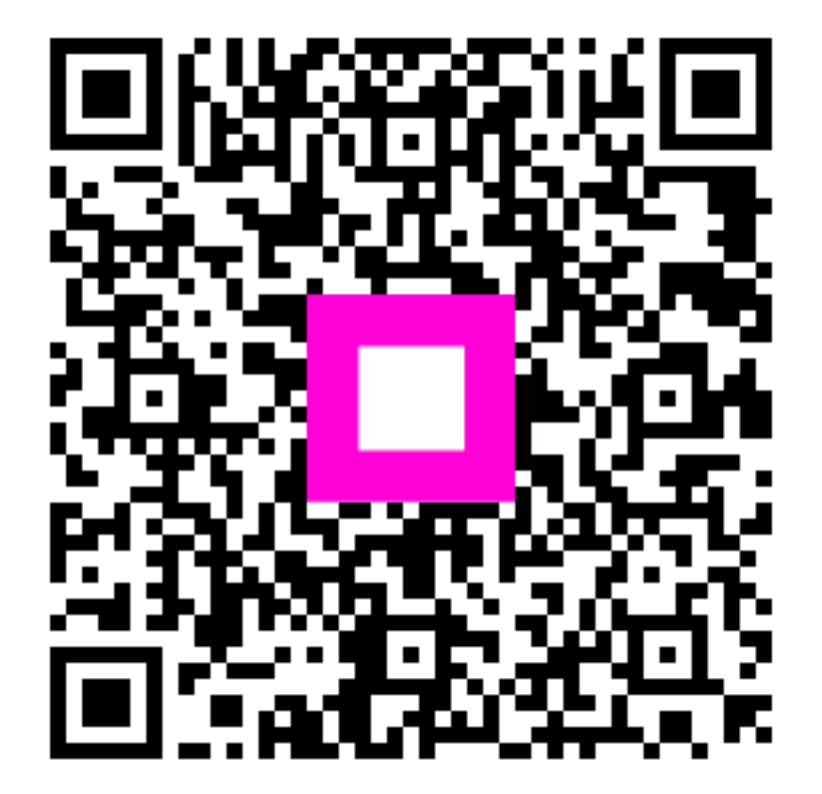

Scansiona per andare al lettore interattivo